#### PENDING PAYMENT FOR A PERMIT

Log into your Missouri account on the MoDOT Carrier Express website, www.modot.org/mce

1. Under "Applications" – choose OS/OW

| номе                   | APPLICATION                    | S CUSTOMER       | USER SETTINGS LOGOUT |                        |
|------------------------|--------------------------------|------------------|----------------------|------------------------|
| Wel                    | os/ow                          |                  | ier Express!         |                        |
| Accou<br>Cus<br>Use tł | HW/WT<br>CREDENTIAL<br>UCR NRS | NG               | Number:              | Motor Carrier Services |
|                        | E-PAYMENT H                    | ISTORY           | n                    |                        |
|                        | → V                            | ew IRP Informati | on                   |                        |
|                        | → IF                           | TA Activities    |                      |                        |

- 2. Go to "**My Queue**" and type in the application number that was given to you when you received your "pending payment" email.
  - a. Type in your application number
  - b. Click on the Search button
  - c. Click under "Permit ID:", to turn the area blue.
  - d. Click the "Actions" tab at the bottom the screen
  - e. Choose "Pending Payment" option

| Application      | My Queue          | My Vehi           | icles I     | My Reports     | My Admin     | Hel   | )       |             |   |          |     |             |              |      |
|------------------|-------------------|-------------------|-------------|----------------|--------------|-------|---------|-------------|---|----------|-----|-------------|--------------|------|
| Application Que  |                   | /                 |             |                |              |       |         |             |   |          |     |             |              |      |
| Application Queu | Je in the         |                   |             |                |              |       |         |             |   |          |     |             |              |      |
| Find either      | permit applicatio | ns that are still | pending o   | r permits that | are issued.  |       |         |             |   |          |     |             |              |      |
| App No.          | • ]               | 3661224           | A.          | )              |              |       |         |             |   |          |     |             |              |      |
| Туре             | Fr                | om                |             | То             |              |       |         |             |   |          |     |             |              |      |
| Pending          | •                 | 09/02/2022        |             | 09/16/2022     |              |       |         |             |   |          |     |             |              |      |
| Advanced         | Search [-]        |                   | Load Des    | ription        |              |       |         |             |   |          |     |             |              |      |
|                  | -                 | •                 |             |                |              | •     |         |             |   |          |     |             |              |      |
| Truck Licen      | se Truck Sta      | te Traile         | er License  | Trailer Stat   | te           |       |         |             |   |          |     |             |              |      |
|                  |                   | •                 |             |                |              |       |         |             |   |          |     |             |              |      |
|                  | -                 |                   |             |                |              |       |         |             |   |          |     |             |              |      |
| B. Search        | h Reso            | et 🗌 Disp         | play Applie | cation Summar  | гу           |       |         |             |   |          |     |             |              |      |
| App No.          | Permit ID         | C. : Per          | mit Type    |                | : Start Date | : End | Date :  | Permittee   | : | Comments | : A | Attachments | Status       | :    |
| 3661224          |                   | Sing              | gle Trip    |                | 09/16/2022   | 09/   | 22/2022 | BARB TEST 2 |   |          |     |             | Payment Pene | ding |
|                  |                   |                   |             |                |              |       |         |             |   |          |     |             |              |      |
|                  |                   |                   | F           |                |              |       |         |             |   |          |     |             |              |      |
| -                | 0 (               | Make De           | e pa        | ge             |              |       |         |             |   |          |     |             |              |      |
| Application Sum  | mary              | Remove            |             |                |              |       |         |             |   |          |     |             |              |      |
|                  |                   |                   |             |                |              |       |         |             |   |          |     |             |              |      |

3. At the "Application Confirmation" page, click on "Make A Payment" button.

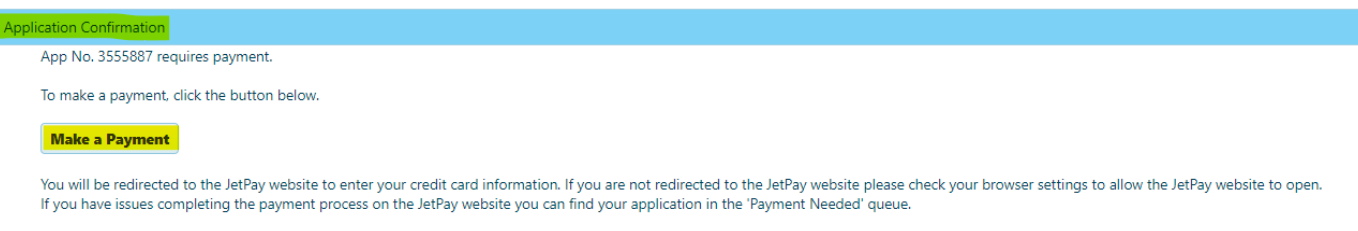

PLEASE DO NOT REFRESH THIS PAGE IF YOU ARE HAVING ISSUES MAKING A PAYMENT

- 4. Click on "Pay." The MoDOT Carrier Express payment site appears.
- 5. Go to Cart Information, and click on "Skip Login and Pay"

| 은 Login               | Cart Information                                                         |
|-----------------------|--------------------------------------------------------------------------|
| Username              | OSOW \$115.0                                                             |
| Password 💿            | Subtotal \$115.0                                                         |
| Login 🞝               | Payment Details                                                          |
| l forgot my password. | OSUW<br>3555887 - PermitPayment - 34516901 - 606446 - 3 - N/A - \$115.00 |
| l forgot my username. | Skip Login and Pay                                                       |
| Create an Account 🗎   |                                                                          |

- 6. You will see "Make A Payment Payment Information",
  - a. Ensure the address information is correct.
  - b. Enter an email address for the receipt delivery.

|                             | Billing Contact Information |   | 📜 Shopping Cart                                        | ۲                      |
|-----------------------------|-----------------------------|---|--------------------------------------------------------|------------------------|
| Name                        | BARB TEST 2                 |   | OSOW<br>PermitPayment - 34516901 - 355588<br>- 3 - N/A | \$115.00<br>7 - 606446 |
| Address                     | 123 MAIN TEST TEST          |   | Subtotal                                               | \$115.00               |
| Street Address<br>Continued |                             |   | Projected Card Fee<br>Projected eCheck Fee             | \$2.47<br>\$0.50       |
| City                        | JEFFERSON CITY              |   | × Cancel Tran                                          | saction                |
| Country                     | United States               | ~ |                                                        |                        |
| State                       | Missouri                    | ~ |                                                        |                        |
| Postal Code                 | 65102                       |   |                                                        |                        |
| Email                       |                             |   |                                                        |                        |
|                             |                             |   |                                                        |                        |

7. Click the "Next Step: Add Payment Method" button.

- 8. Fill in the payment information and click on "Next Step: Review Payment".
  - a. Note the credit card fee or E-check fee for your deposit into the escrow account.
  - b. Choose "Make Payment". Once payment has been made you will receive a confirmation number. A receipt will be sent to the email address that you provided. Please keep a copy of the emailed receipt for your records.

| <b>Q</b> Review Payment                                                                      |            | 📜 Shopp                     | ing Cart 🛛 🌐       |
|----------------------------------------------------------------------------------------------|------------|-----------------------------|--------------------|
| ltem                                                                                         | Amount     | OSOW<br>PermitPayment - 345 | \$115.00           |
| OSOW                                                                                         | \$115.00   | - 3 - N/A                   |                    |
| Transaction Fee:                                                                             | \$2.47     | Subtotal                    | \$115.0            |
| otal Amount Due:                                                                             | \$117.47   | ×                           | Cancel Transaction |
| 411111 ***** 1111 expires 07/2022 🔟 🗭                                                        | (\$117.47) |                             |                    |
| Total Payment Method:                                                                        | (\$117.47) |                             |                    |
| Billing Contact Information                                                                  |            |                             |                    |
| BARB TEST 2<br>123 MAIN TEST TEST<br>JEFFERSON CITY, MO 65102<br>LEANN.KLEFFNER@MODOT.MO.GOV |            |                             |                    |
|                                                                                              |            |                             |                    |

Once you click "Make Payment," the OSOW Queue screen appears and displays an "Application Confirmation" notice. A receipt is emailed to the account you provided.

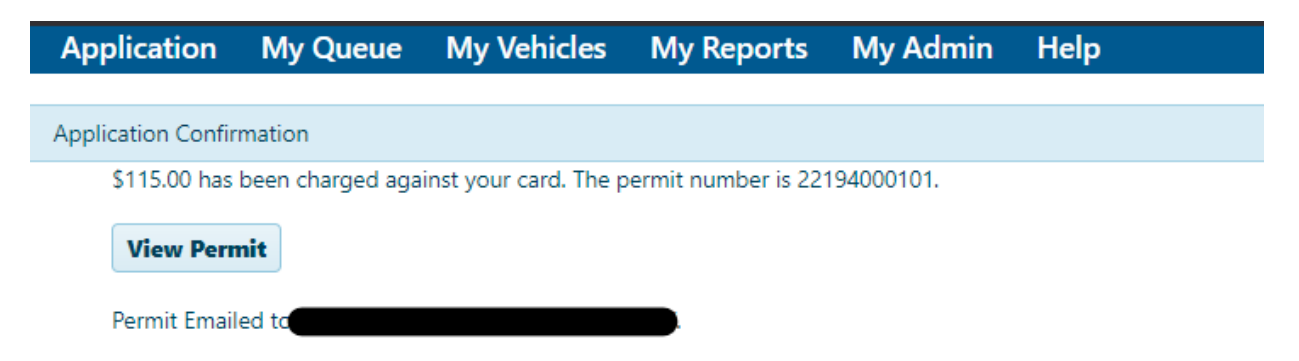

# **PENDING PAYMENT / ESCROW FUNDING INSTRUCTIONS** ESCROW DEPOSIT INSTRUCTIONS

Log into your Missouri account on the MoDOT Carrier Express website, www.modot.org/mce

1. Under "Applications" – choose OS/OW.

| номе                   | APPLICATIO                     | NS CUST      | OMER     | USER SETTINGS    | LOGOUT                                  |                     |                        |
|------------------------|--------------------------------|--------------|----------|------------------|-----------------------------------------|---------------------|------------------------|
| Wel                    | os/ow                          |              |          | ier Express      |                                         |                     |                        |
| Accou<br>Cus<br>Use tł | HW/WT<br>CREDENTIAL<br>UCR NRS | ING          |          | Number: <b>G</b> | or use the quick links below to go dire | ectly to an action. | Motor Garrier Services |
|                        | E-PAYMENT                      | HISTORY      |          | n                |                                         |                     |                        |
|                        |                                | iew IRP Inf  | ormation | 1                |                                         |                     |                        |
|                        |                                | FTA Activiti | es       |                  |                                         |                     |                        |

2. Click either "Application" or "My Queue."

| HOME APPLIC | ATIONS CUSTO | MER USER SETTING | S LOGOUT   |          |      |
|-------------|--------------|------------------|------------|----------|------|
| Application | My Queue     | My Vehicles      | My Reports | My Admin | Help |

3. Go to "My Admin"

| HOME APPLIC | ATIONS CUSTOM | ER USER SETTING | S LOGOUT   |          |      |
|-------------|---------------|-----------------|------------|----------|------|
| Application | My Queue      | My Vehicles     | My Reports | My Admin | Help |

4. Look to the left-hand side to find "Account Maintenance." Click "Deposit To Escrow"

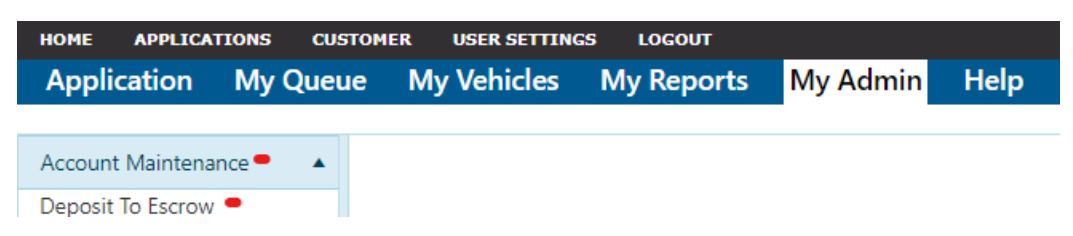

A "**Deposit to Escrow Account**" screen appears. Verify that the company name and account number are correct and note the current balance. Choose the payment method (credit card or e-check) and enter the amount you wish to deposit, then click on "**Pay**".

| Account Maintenance | • | Deposit to Escrow Acco | punt           |
|---------------------|---|------------------------|----------------|
|                     |   | Name*                  | Account Number |
|                     |   | Current Balance        |                |
|                     |   | \$3,726.00             |                |
|                     |   | Payment Method*        | Amount*        |
|                     |   | Credit Card            | ▼ \$100.00     |
|                     |   | Pay                    |                |

The MODOT Carrier Express payment site appears.

5. Click on "Cart Information", then click on "Skip Login and Pay"

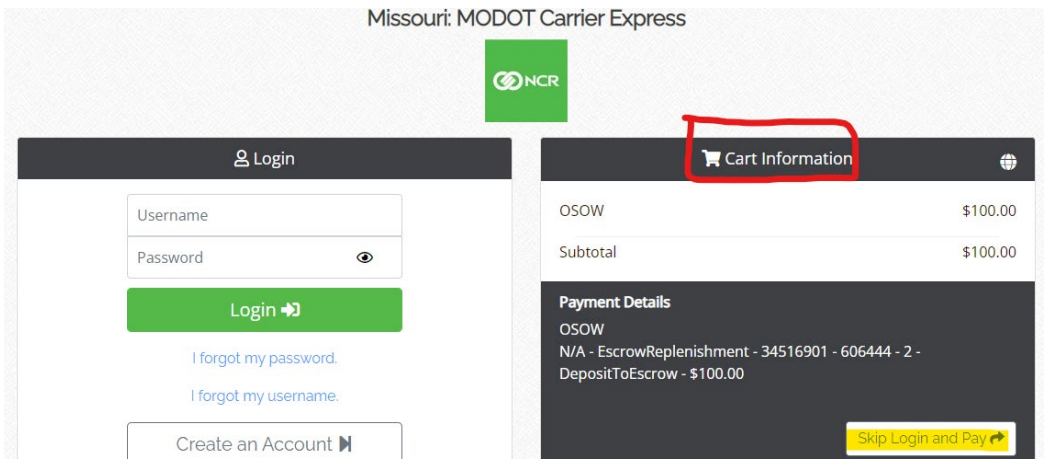

The "Make A Payment – Payment Information" screen appears.

- 6. Verify that the address information is correct and enter an email address for receipt delivery.
- 7. Click the "Next Step: Add Payment Method" button.

Make A Payment - Payment Information - Missouri: MODOT Carrier Express

|                | Billing Contact Information |   | 🃜 Shopping Ca                        | rt 🌐                    |
|----------------|-----------------------------|---|--------------------------------------|-------------------------|
| Name           | BARB TEST 2                 |   | OSOW<br>EscrowReplenishment - 345169 | \$100.00<br>901 - N/A - |
| Address        | 123 MAIN TEST TEST          |   | Subtotal                             | \$100.00                |
| Church Address |                             |   | Projected Card Fee                   | \$2.15                  |
| Continued      |                             |   | Projected eCheck Fee                 | \$0.50                  |
| City           | JEFFERSON CITY              |   | × Cancel                             | Transaction             |
| Country        | United States               | ~ |                                      | -                       |
| State          | Missouri                    | ~ |                                      |                         |
| Postal Code    | 65102                       |   |                                      |                         |
| Email          |                             |   |                                      |                         |
|                |                             |   |                                      |                         |

- 8. Fill in the payment information and click on "Next Step: Review Payment".
  - a. Note the credit card fee or E-check fee for your deposit into the escrow account.
  - b. Choose "Make Payment". Once payment has been made you will receive a confirmation number. A receipt will be sent to the email address that you provided. Please keep a copy of the emailed receipt for your records.

|                                                                                                    |                               | 📮 Shopp                    | ing Cart          |
|----------------------------------------------------------------------------------------------------|-------------------------------|----------------------------|-------------------|
| m                                                                                                    | Amount                        | OSOW<br>EscrowReplenishmen | \$100             |
| SOW                                                                                                    | \$100.00                      | 606444 - 2 - DepositTe     | Escrow            |
| ansaction Fee:                                                                                                    | \$2.15                        | Subtotal                   | \$100             |
| tal Amount Due:                                                                                                    | \$102.15                      | ×                          | Cancel Transactio |
| 1111 ***** 1111 expires 07/2022 <u>î</u> 🕜                                                                                                    | (\$102.15)                    |                            |                   |
|                                                                                                    |                               |                            |                   |
| tal Payment Method:<br>A Transaction Fee has been included in the total amoun<br>ansaction.                                                                          | (\$102.15)<br>t paid for this |                            |                   |
| tal Payment Method:<br>A Transaction Fee has been included in the total amoun<br>ansaction.<br>Billing Contact Information.                                          | (\$102.15)<br>t paid for this |                            |                   |
| tal Payment Method:<br>A Transaction Fee has been included in the total amoun<br>ansaction.<br>Billing Contact Information                                           | (\$102.15)<br>t paid for this |                            |                   |
| A Transaction Fee has been included in the total amoun<br>ansaction.<br>Billing Contact Information<br>BARB TEST 2                                                   | (\$102.15)<br>t paid for this |                            |                   |
| A Transaction Fee has been included in the total amoun<br>ansaction.<br>Billing Contact Information<br>BARB TEST 2<br>123 Multi TEST TEST<br>ILSEFERSON CHILD        | (\$102.15)<br>t paid for this |                            |                   |
| A Transaction Fee has been included in the total amoun<br>ansaction.<br>Billing Contact Information<br>BARB TEST 2<br>123 MAIN TEST TEST<br>JEFFERSON CITY, MO 65102 | (\$102.15)<br>t paid for this |                            |                   |
| tal Payment Method:<br>A Transaction Fee has been included in the total amoun<br>ransaction.<br>Billing Contact Information                                          | (\$102.15)<br>t paid for this |                            |                   |

A confirmation appears.

#### Payment confirmation

The deposit was successful.

Reference: 20001986 Account ID: 34516901 Amount: \$100.00